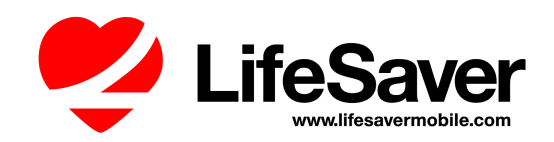

### Deploying LifeSaver through your Unified Endpoint Management (UEM) Software

Here are instructions for deploying the LifeSaver App to your mobile devices using your UEM software.

1. <u>Information Required</u>. There are 3 pieces of information that you will need from LifeSaver Mobile before you begin.

- Public app store links for the LifeSaver App
  - Here is the Apple App Store URL: <u>https://itunes.apple.com/us/app/lifesaver-distracted-driving/id874231222?</u> <u>mt=8</u>
  - The Google Play Store URL is: <u>https://play.google.com/store/apps/details?id=com.lifesaverapp</u>
- The LifeSaver app configuration XML file used by your UEM provider, and
- Your unique LifeSaver Company ID (see #4 below).

Contact LifeSaver Customer Success (support@lifesaver-app.com) to request the 2nd and 3rd items listed above. Also refer to the **Appendix** section at the end of this document

- 2. LifeSaver setup for your UEM
  - Using the public app store links above, you can add and deploy the LifeSaver App from the App Store and/or Google Play Store to your UEM implementation.
  - If you want LifeSaver to automatically add new driver devices to your LifeSaver Fleet Portal <u>OR</u> if you intend to use the LifeSaver Pro iPhone locking feature, you must configure the mapping of your UEM data for mobile devices as *instructed by LifeSaver Customer Success for your specific UEM provider*.

| Device Serial Number  | Required to simplify app setup and linking device to portal                                                                                                    |
|-----------------------|----------------------------------------------------------------------------------------------------|
| Phone Number (Mobile) | Highly recommended to identify, link, and notify driver                                                                                                    |
| Full Name             | The full name of the user who owns the enrolled device                                                                                                    |
| LSCompanyid (UDID)    | Required to automatically add new drivers to portal (see #4 below)                                                                                                 |
| LSMDMDeviceid         | Required for LifeSaver Pro iOS Device Locking (please contact Customer Success to discuss)                                                                         |
| Email Address         | The email address listed for the user in the UEM<br>(optional If not included in portal import spreadsheet this<br>UEM email will update the driver row in portal) |

3. <u>App Permission Requests / Verification</u>. Your IT team or your drivers will need to open the LifeSaver App on each phone, and accept the app permission requests (for example, location services and notifications).

• In addition, if your UEM has <u>not</u> provided a serial number via the LifeSaver app configuration XML file, your IT team or your drivers will need to perform a one-time device verification (by signing into the app with the respective cell phone number).

4. <u>Adding Devices to your Portal</u>. If your UEM is set up with the **LifeSaver Company ID**, this will automatically add new driver devices to the "Unassigned" group within your LifeSaver Fleet Portal. If this option is not available for any reason, please complete our LifeSaver <u>driver</u> <u>template</u> by extracting your driver names, emails, and cell phone numbers from your UEM. LifeSaver Customer Success (<u>support@lifesaver-app.com</u>) will upload the driver information from this spreadsheet into your LifeSaver Fleet Portal, and your driver devices will be automatically linked to your Portal (no Portal invitation is required).

## **API Setup Requirements**

To be able to use the lock API, the admin needs to first create an API user and assign appropriate roles to be able to call the *Lock API*.

#### Example using MobileIron Cloud:

1. Navigate to the Users section

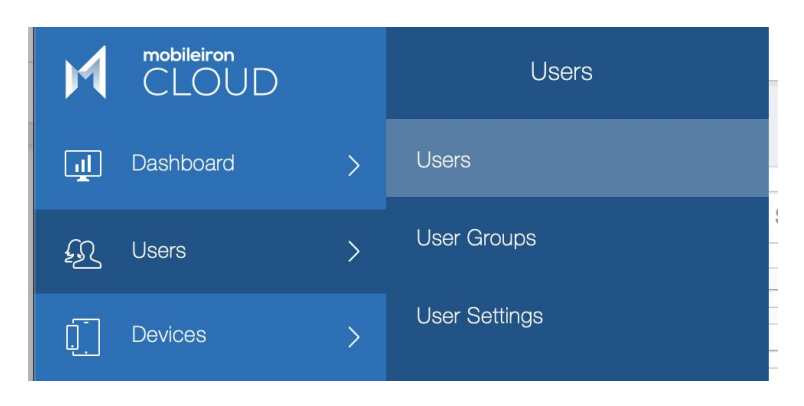

2. Add an API User

| + Add                         | Actions $\checkmark$ | * - |
|-------------------------------|----------------------|-----|
| Multiple Users<br>Single User | rus                  |     |
| API User                      |                      | :   |
| Invite Users from LDAP        |                      | :   |

3. Make sure you assign the appropriate roles to the API user. Once complete you will need to provide this information to LifeSaver customer support.

| new functionality. |                                                                                            |  |
|--------------------|--------------------------------------------------------------------------------------------|--|
| Create User        |                                                                                            |  |
| Username           | [required]                                                                                 |  |
|                    | (Username) @api.14681d.lifesaver-app.com                                                   |  |
| Email Address      |                                                                                            |  |
| First Name         | [required]                                                                                 |  |
| Last Name          | [required]                                                                                 |  |
| Display Name       |                                                                                            |  |
| Password           | [required]                                                                                 |  |
| Confirm Password   | [required]                                                                                 |  |
| Assign Roles       |                                                                                            |  |
|                    | API Management                                                                             |  |
|                    | Cisco ISE Operations<br>Allows a user to invoke API(s) required for Cisco ISE integration. |  |

| API User Username:apiuser@api.6776cf.lifesaver-app.com |                                                                 |                                                                                                    |
|--------------------------------------------------------|-----------------------------------------------------------------|----------------------------------------------------------------------------------------------------|
| Status: Enabled                                        |                                                                 |                                                                                                    |
| : 🗹 🖺 🕺 🏨 🎗                                            |                                                                 |                                                                                                    |
| Overview Devices Available Apps Roles Attribu          | tes                                                             |                                                                                                    |
| NAME                                                   | SOURCE                                                          | DESCRIPTION                                                                                               |
| Manage MobileIron Access Integration                   | via Group Membership ( admin )                                  | Manage MobileIron Access Integration                                                                      |
| App & Content Management                               | via Group Membership ( admin )                                  | Allows a user to add, distribute and remove Apps and Content.                                             |
| App & Content Read Only                                | via Group Membership ( admin )                                  | Allows a user to view Apps and Content.                                                                   |
| Low User Impact Migration Management                   | via Group Membership ( admin )                                  | Allows a user to manage Low User Impact Migration settings.                                               |
| Cisco ISE Operations                                   | Assigned directly to user and<br>via Group Membership ( admin ) | Allows a user to invoke API(s) required for Cisco ISE integration.                                        |
| Device Actions                                         | via Group Membership ( admin )                                  | Allows a user to initiate device actions (e.g., force-checkin, send message, and lock).                   |
| Device Management                                      | via Group Membership ( admin )                                  | Allows a user to manage device groups, configurations and policies as well as perform all device actions. |
| Device Read Only                                       | via Group Membership ( admin )                                  | Allows a user to view device groups, configurations and policies.                                         |
| Common Platform Services (CPS)                         | via Group Membership ( admin )                                  | Allows a user to use Common Platform Services.                                                            |
| Scheduled Task Management                              | via Group Membership ( admin )                                  | Allows an administrator to create and manage Scheduled Task(s) for various administrative operations.     |
| System Management                                      | via Group Membership ( admin )                                  | Allows a user to manage tenant-level settings such as MDM Certificates, App Catalog Settings and more.    |
| System Read Only                                       | via Group Membership ( admin )                                  | Allows a user to view tenant-level settings such as MDM Certificates, App Catalog Settings and more.      |
| LDAP User Registration And Invite                      | via Group Membership ( admin )                                  | Allows a user to register LDAP Users and send invitation(s) to register device(s).                        |
| User Management                                        | via Group Membership ( admin )                                  | Allows a user to add and remove users, assign roles and add users to user groups.                         |
| User Read Only                                         | via Group Membership ( admin )                                  | Allows a user to view users and user groups as well as the apps and content catalogs.                     |
| Create/Cancel Wipe Request                             | via Group Membership ( admin )                                  | Create or Cancel Wipe Request                                                                             |
| Edit Microsoft Graph                                   | via Group Membership ( admin )                                  | Edit Role for Microsoft Graph                                                                             |
| View Microsoft Graph                                   | via Group Membership ( admin )                                  | View Role for Microsoft Graph                                                                             |
|                                                        |                                                                 | Showing 1 to 18 of 18                                                                                     |

#### Example using MobileIron Core

When creating an API user using MobileIron Core, make sure the roles you assign include Locking and Unlocking a device. Here is an example of the Add User and Roles screen.

| M core                                                                                                    | Dashboard            | Devices &            | Users  | , |
|----------------------------------------------------------------------------------------------------|----------------------|----------------------|--------|---|
|                                                                                                    | Devices              | Users                | Labels |   |
| Actions - Add - Resyn                                                                                                    | c With LDAP          |                      |        |   |
| Add Local User                                                                                                    |                      |                      |        |   |
| admin                                                                                                    |                      |                      |        |   |
| Assign Role(s)                                                                                                    | 000 05 07 40. L      | <u> </u>             | ×      |   |
| <ul> <li>User Portal</li> <li>Wipe Device</li> <li>Lock Device</li> <li>Unlock Device</li> <li>Locate Device</li> <li>Retire Device</li> <li>Register Device</li> <li>Change Device Ownership</li> <li>Reset PIN</li> <li>Reset Secure Apps Passcode</li> <li>Use Google Device Account (For An</li> <li>Enable Authenticator Only Role</li> </ul> | droid enterprise dev | ice only)<br>el Save |        |   |
|                                                                                                    | Canc                 | Save                 | ric    |   |

# Appendix: AppConfig Values

- On some UEM's AppConfig values can be automatically filled in for you, except in the case of the company UDID (LSCompanyId), which the administrator will have to manually fill in. Please contact LifeSaver Customer Success (support@lifesaver-app.com) for this value.
- Note: All values are of the type String

| КЕҮ                | VALUE                                                                    |
|--------------------|--------------------------------------------------------------------------|
| DeviceSerialNumber | \${deviceSN}                                                             |
| EmailAddress       | \${userEmailAddress}                                                     |
| PhoneNumber        | \${devicePhoneNumber}                                                    |
| FullName           | \${userDisplayName}                                                      |
| LSCompanyId        | <company admin="" by="" entered="" manually="" the="" udid=""></company> |
| LSMDMDeviceId      | \${deviceGUID}                                                           |

1. Mobile Iron Cloud

#### 2. MobileIron Core

| KEY                | VALUE                                                                    |
|--------------------|--------------------------------------------------------------------------|
| DeviceSerialNumber | \$DEVICE_SN\$                                                            |
| EmailAddress       | \$EMAIL\$                                                                |
| PhoneNumber        | \$PHONE_NUMBER\$                                                         |
| FullName           | \$DISPLAY_NAME\$                                                         |
| LSCompanyld        | <company admin="" by="" entered="" manually="" the="" udid=""></company> |
| LSMDMDeviceId      | \$DEVICE_UUID\$                                                          |